## **RTCA** (http://my.rtca.org) How to Create an RTCA Account and Access RTCA Standards March 2024

Comments regarding ARINC Standards should be directed to Consensus Standards Management Section, AIR-645 <u>9-avs-consensusstandards@faa.gov</u>

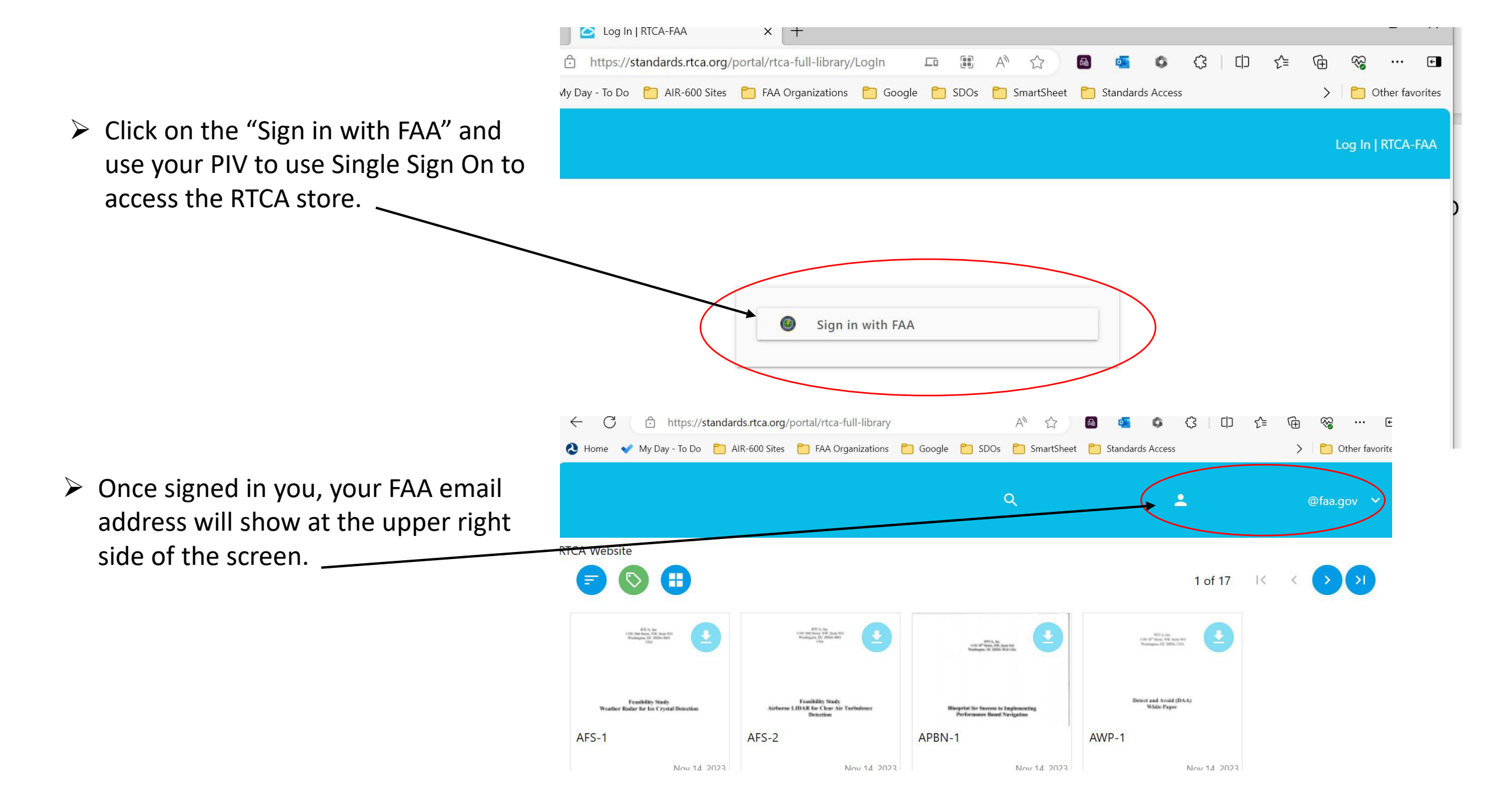

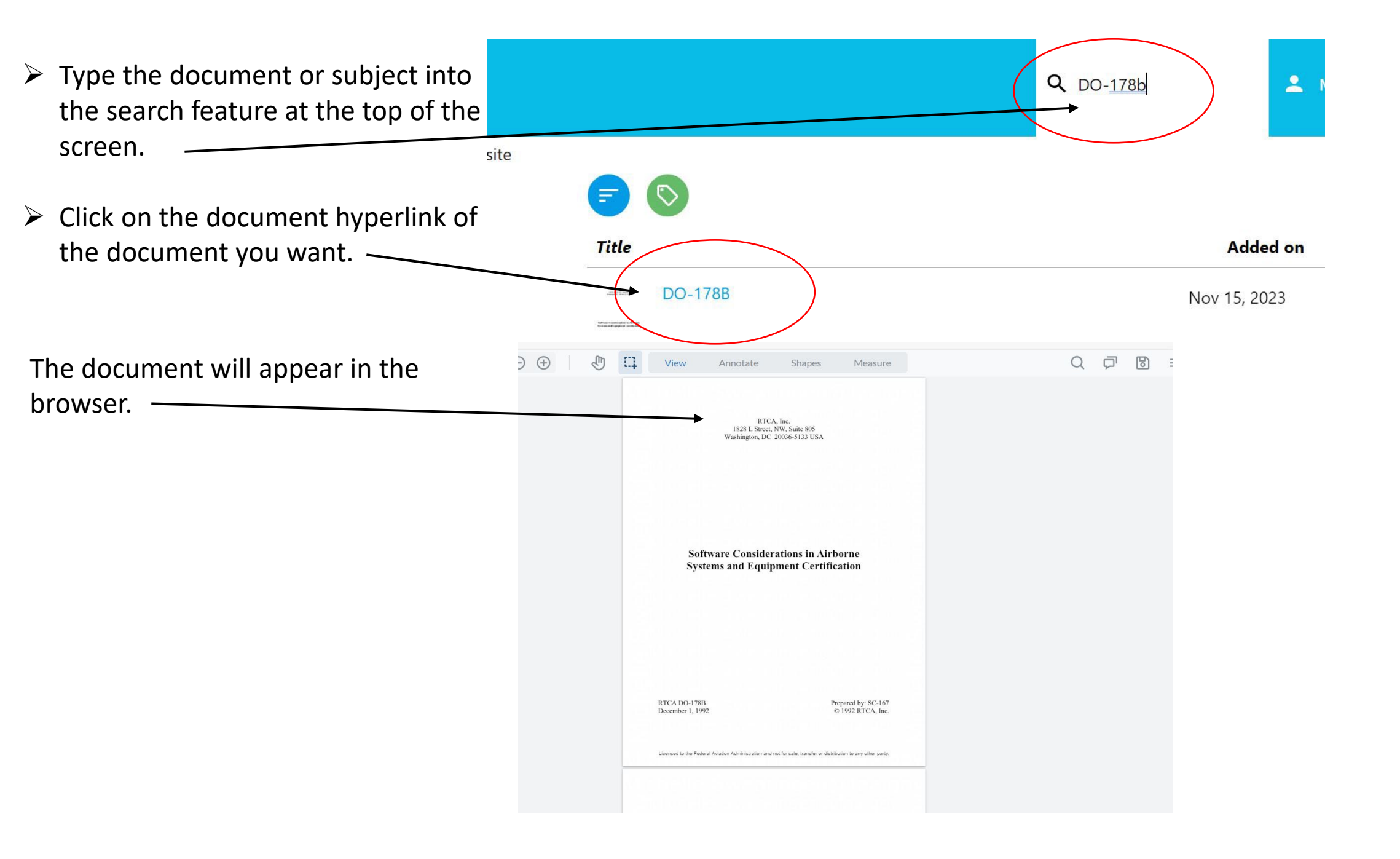